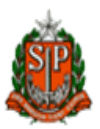

### Manual de Instalação do DMPLIGHT

Para instalar o DMPLIGTH nos computadores são necessárias as seguintes operações:

#### - Acesse o Internet Explore

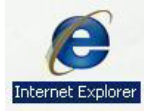

- Menu Ferramentas em seguida Opções da Internet (Figura 1);

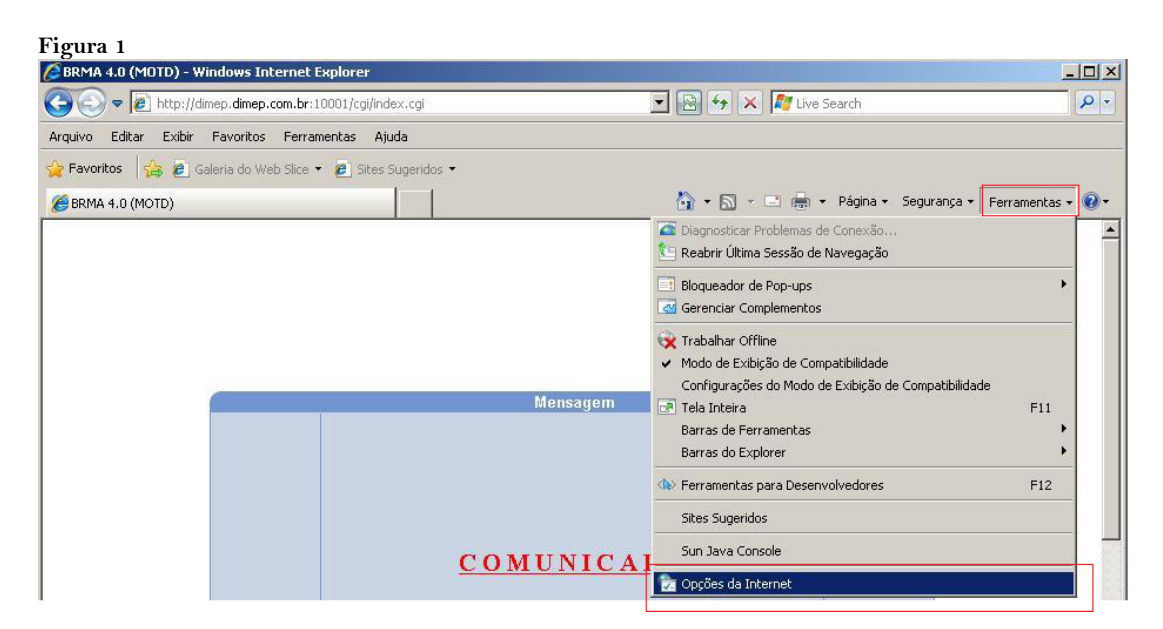

- Clique em **Conteúdo** e no botão **Certificado** (Figura 2);

|                | xões                                                | Prog                                          | ramas                                           | Avanca               | adas          |
|----------------|-----------------------------------------------------|-----------------------------------------------|-------------------------------------------------|----------------------|---------------|
| Geral          | Segu                                                | rança 🏻                                       | Privacidade                                     | ( Co                 | inteúdo       |
| upervisor<br>🤾 | de Conteúdo<br>As classificaçõ<br>Internet que p    | es permitem<br>ode ser exib                   | que você contro<br>ido no computad<br>Habilitar | le o conteúdo<br>or. | da<br>Irações |
| ertificado     | s                                                   |                                               |                                                 |                      |               |
| 0              | Usar certificad                                     | los para cone                                 | exões e identifica                              | ição criptogra       | fadas.        |
| Li             | mpar estado Si                                      | sl [ C                                        | ertificados                                     | Editor               | es            |
|                | oto Automátic                                       |                                               |                                                 |                      |               |
|                | O recurso Pres<br>armazena entr<br>da Web e suge    | enchimento A<br>radas anteric<br>ere correspo | Automático<br>pres em páginas<br>ndências,      | Configura            | ações         |
| eds e Wi       | eb Slices —                                         |                                               |                                                 |                      |               |
|                | Os Feeds e W                                        | eb Slices ofe                                 | recem                                           | Configura            | ações         |
| <u>–</u>       | conteudo atua<br>ser lido no Inte<br>outros prograr | ilizado de site<br>ernet Explore<br>nas.      | es que pode<br>er e em                          |                      |               |

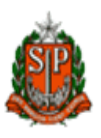

- Acesse a aba **Autoridades de Certificação Raiz Confiáveis** e clique no botão **Importar** (Figura 3);

| Emitido Para                                                                                                    | Emitido Por                                                                                                    | Data de                                                                                                    | Nome Amigável                                                                                                    |     |
|----------------------------------------------------------------------------------------------------|----------------------------------------------------------------------------------------------------|----------------------------------------------------------------------------------------------------|----------------------------------------------------------------------------------------------------|-----|
| Class 3 Public Prima<br>Class 3 Public Prima<br>Copyright (c) 1997<br>Equifax Secure Cer<br>GTE CyberTrust Glo<br>Microsoft Authentic<br>Microsoft Root Aut<br>Microsoft Root Cert<br>NO LIABILITY ACC | Class 3 Public Primary<br>Class 3 Public Primary<br>Copyright (c) 1997 Mi<br>Equifax Secure Certifi<br>GTE CyberTrust Globa<br>Microsoft Authenticod<br>Microsoft Root Authority<br>Microsoft Root Certifi<br>NO LIABILITY ACCEP | 01/08/2028<br>07/01/2004<br>30/12/1999<br>22/08/2018<br>13/08/2018<br>31/12/1999<br>31/12/2020<br>09/05/2021<br>07/01/2004 | VeriSign Class 3<br>VeriSign<br>Microsoft Timest<br>GeoTrust<br>GTE CyberTrust<br>Microsoft Authe<br>Microsoft Root A<br>Microsoft Root C<br>VeriSign Time St |     |
| mportar Exportar<br>inalidades do certificado<br>mail Seguro, Autenticação                                                                                                    | Remover<br>de Cliente, Assinatura do C                                                                                                    | ódigo, Autenti                                                                                                    | Avang<br>cação do                                                                                                    | ;ad |

### - Clique em Avançar (Figura 4);

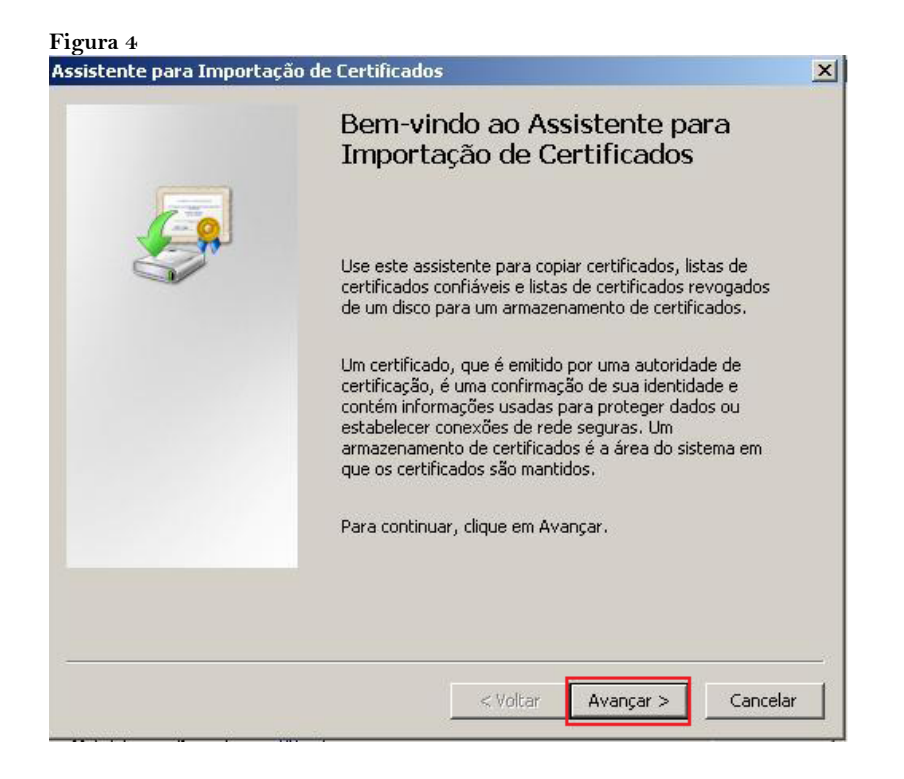

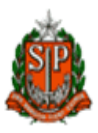

- Clique no botão **Procurar** e busque o arquivo **CertificadoBR.cer**', disponível no diretório de instalação ou o endereço onde o aplicativo DMPLightweb foi criado (Figura 5);

- Clique no botão Avançar (Figura 5);

| rquivo a Ser Importado                                                                           |                                                       |                  |
|--------------------------------------------------------------------------------------------------|-------------------------------------------------------|------------------|
| Especifique o arquivo que você dese;                                                             | ja importar.                                          |                  |
| Nome do arquivo:                                                                                 |                                                       |                  |
| C:\inetpub\wwwroot\dmplightweb\@                                                                 | CertificadoBR.cer                                     | Procurar         |
| Observação: mais de um certificado p<br>seguintes formatos:<br>Troca de informações pessoais - F | oode ser armazenado em um ú<br>ºKCS nº 12 (.PFX,.P12) | nico arquivo nos |
| Padrão de sintaxe de mensagem o                                                                  | criptografada - Certificados PK                       | CS nº 7 (.P7B)   |
| Armazenamento de Certificados S                                                                  | erializados da Microsoft (.SST)                       | )                |
| oter mais informações sobre <u>formatos d</u>                                                    | e arquivo de certificado                              |                  |
|                                                                                                  |                                                       |                  |
|                                                                                                  | a traban                                              |                  |
|                                                                                                  | < voltar 🛛 Avan                                       | içar > 📔 🛛 Cance |

# - Clique em Avançar (Figura 6);

| sistente p          | oara Importação de Certificados                                                                                       |            |
|---------------------|----------------------------------------------------------------------------------------------------|------------|
| Armazen             | amento de Certificados                                                                                                |            |
| Arma                | zenamentos de certificados são áreas do sistema onde os certificados são (                                            | guardados. |
| O Windo<br>você por | ws pode selecionar automaticamente um armazenamento de certificados ou<br>de especificar um local para o certificado. | J          |
| C Selec<br>certif   | ionar automaticamente o armazenamento de certificados conforme o tipo d<br>icado                                      | le         |
| Color               | ar todos os certificados no armazenamento a seguir                                                                    |            |
|                     | Armazenamento de certificados:                                                                                        |            |
|                     | Autoridades de Certificação Raiz Confiáveis Procurar.                                                                 |            |
|                     |                                                                                                    |            |
|                     |                                                                                                    |            |
|                     |                                                                                                    |            |
|                     |                                                                                                    |            |
| Obter mai:          | s informações sobre <u>armazenamentos de certificados</u>                                                             |            |
|                     |                                                                                                    |            |
|                     | < Voltar Avancar >                                                                                                    | Cancelar   |
|                     |                                                                                                    |            |

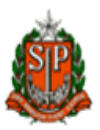

- Clique no botão Concluir (Figura 7);

| Concluindo o Assistente para                                                                           |   |
|----------------------------------------------------------------------------------------------------|---|
| Importação de Certificados                                                                             |   |
| O certificado será importado depois que você clicar em<br>Concluir.                                    |   |
| voce especificou as seguintes configurações;<br>Armazenamento de certificados selecionado pelo usuário |   |
| Conteúdo                                                                                               |   |
| Nome do Arquivo                                                                                        |   |
|                                                                                                    |   |
|                                                                                                    |   |
|                                                                                                    |   |
|                                                                                                    |   |
|                                                                                                    |   |
|                                                                                                    |   |
| <br>                                                                                                   |   |
| < Voltar Concluir Cancela                                                                              | r |

- O mesmo procedimento deverá ser realizado acessando a aba **Editores Confiáveis** (Figuras 3 à 7);

- E efetuar a importação do **CertificadoBr.** 

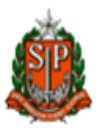

# Instalação do CrystalReports10

- Verificar qual o Tipo de Sistema Operacional de 32 Bits ou 64 Bits (Figura 8)

| cibir informações bás                                                                                                    | sicas sobre o computador                                                                                                    |
|----------------------------------------------------------------------------------------------------|----------------------------------------------------------------------------------------------------|
| Vindows Edition                                                                                                    |                                                                                                    |
| Windows Vista™ Business                                                                                                    | ;                                                                                                    |
| Copyright © 2007 Micros                                                                                                    | oft Corporation. Todos os direitos reservados.                                                                                                    |
| Service Pack 1<br>Atualizar Windows Vista                                                                                                    |                                                                                                    |
|                                                                                                    |                                                                                                    |
| istema                                                                                                    |                                                                                                    |
|                                                                                                    |                                                                                                    |
| Classificação:                                                                                                    | 3,1 Índice de Experiência do Windows: sem classificação                                                                                                    |
| Classificação:<br>Processador:                                                                                                    | <b>3,1</b> Índice de Experiência do Windows: sem classificação<br>Pentium(R) Dual-Core CPU E5200 @ 2.50GHz 2.50 GHz                                                                                                    |
| Classificação:<br>Processador:<br>Memória (RAM):                                                                                                    | <b>3,1</b> Índice de Experiência do Windows: sem classificação<br>Pentium(R) Dual-Core CPU E5200 @ 2.50GHz 2.50 GHz<br>2,00 GB                                                                                                    |
| Classificação:<br>Processador:<br>Memória (RAM):<br>Tipo de sistema:                                                                                                    | B,1 Índice de Experiência do Windows: sem classificação<br>Pentium(R) Dual-Core CPU E5200 @ 2.50GHz 2.50 GHz<br>2,00 GB<br>Sistema Operacional de 32 Bits                                                                                                    |
| Classificação:<br>Processador:<br>Memória (RAM):<br>Tipo de sistema:<br>Jome do computador, domí                                                                                                 | Indice de Experiência do Windows: sem classificação   Pentium(R) Dual-Core CPU E5200 @ 2.50GHz 2.50 GHz   2,00 GB   Sistema Operacional de 32 Bits   nio e configurações de grupo de trabalho                                                                     |
| Classificação:<br>Processador:<br>Memória (RAM):<br>Tipo de sistema:<br>Nome do computador, domí<br>Nome do computador:                                                                          | Indice de Experiência do Windows: sem classificação   Pentium(R) Dual-Core CPU E5200 @ 2.50GHz 2.50 GHz   2,00 GB   Sistema Operacional de 32 Bits   nio e configurações de grupo de trabalho   sessp3447                                                         |
| Classificação:<br>Processador:<br>Memória (RAM):<br>Tipo de sistema:<br>Nome do computador, domí<br>Nome do computador:<br>Nome completo do<br>computador:                                       | B,1 Índice de Experiência do Windows: sem classificação   Pentium(R) Dual-Core CPU E5200 @ 2.50GHz 2.50 GHz   2,00 GB Sistema Operacional de 32 Bits   nio e configurações de grupo de trabalho sessp3447   sessp3447.sessp.gov.br                                |
| Classificação:<br>Processador:<br>Memória (RAM):<br>Tipo de sistema:<br>Nome do computador, domí<br>Nome do computador:<br>Nome completo do<br>computador:<br>Descrição do computado             | Indice de Experiência do Windows: sem classificação   Pentium(R) Dual-Core CPU E5200 @ 2.50GHz 2.50 GHz   2,00 GB   Sistema Operacional de 32 Bits   nio e configurações de grupo de trabalho   sessp3447   sessp3447.sessp.gov.br                                |
| Classificação:<br>Processador:<br>Memória (RAM):<br>Tipo de sistema:<br>Nome do computador, domí<br>Nome do computador:<br>Nome completo do<br>computador:<br>Descrição do computado<br>Domínio: | Indice de Experiência do Windows: sem classificação   Pentium(R) Dual-Core CPU E5200 @ 2.50GHz 2.50 GHz   2,00 GB   Sistema Operacional de 32 Bits   nio e configurações de grupo de trabalho   sessp3447   sessp3447.sessp.gov.br   r:   sessp.gov.br            |
| Classificação:<br>Processador:<br>Memória (RAM):<br>Tipo de sistema:<br>Nome do computador, domí<br>Nome do computador:<br>Nome completo do<br>computador:<br>Descrição do computado<br>Domínio: | B.1 Índice de Experiência do Windows: sem classificação   Pentium(R) Dual-Core CPU E5200 @ 2.50GHz 2.50 GHz   2,00 GB Sistema Operacional de 32 Bits   nio e configurações de grupo de trabalho sessp3447   sessp3447.sessp.gov.br r:   sessp.gov.br sessp.gov.br |

- Abrir a pasta DMPLight/Utilitários/CristalReports10\_5

| 🍌 🕨 DMPLight_Br_                                                | ▶ DMPLight_Br_WEB_1.07.0.4 ▶ Utilitarios ▶ |                  |                   |         |  |  |  |
|-----------------------------------------------------------------|--------------------------------------------|------------------|-------------------|---------|--|--|--|
| ar 🔻 🏢 Modos de exibição 🔻 🎞 Explorar 🛛 🙀 Compartilhar 🔞 Gravar |                                            |                  |                   |         |  |  |  |
| anizar o conteúdo da j                                          | pasta. e                                   | Modificado em    | Tipo              | Tamanho |  |  |  |
| entos                                                           | CrystalReports10_5                         | 11/01/2012 14:16 | Pasta de Arquivos |         |  |  |  |
| 5                                                               |                                            |                  |                   |         |  |  |  |

- Para 32 Bits

| <mark>instalar:</mark> []  | 14/10         | )/2007 15:58 | Pacote do W | /indo  | 17.544 KB |
|----------------------------|---------------|--------------|-------------|--------|-----------|
| - E para 64 Bits instalar: |               |              |             |        |           |
| 🕞 CRRedist2008_x64         | 14/10/2007 15 | 22 Pacote    | do Windo    | 24.019 | КВ        |

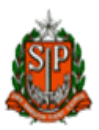

# DICAS

- 1) Verificar na Cofigurações do Proxy
- Acesse o Internet Explore

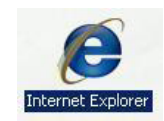

- Menu Ferramentas em seguida Opções da Internet (Figura 9)

Figura 9

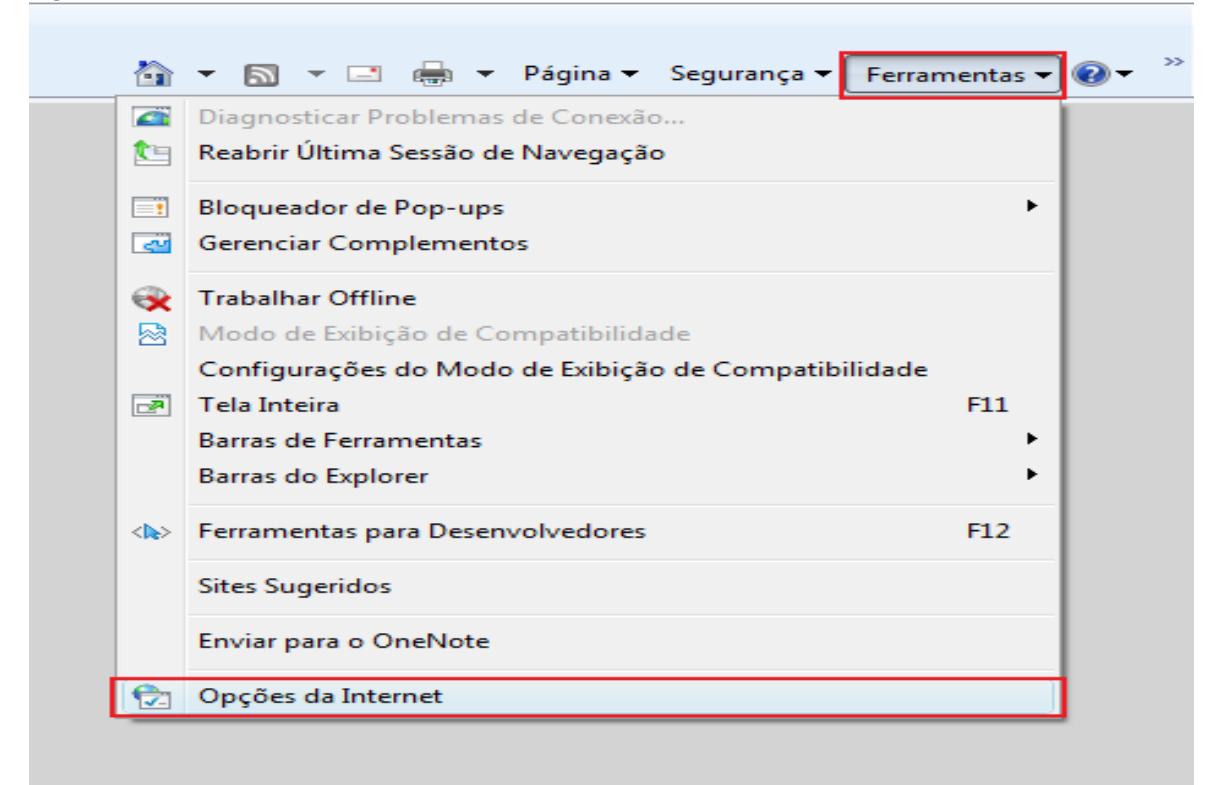

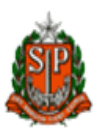

- Clique em Conexões e Configurações da LAN (Figura 10)

| Geral                                          | Sequ                                     | iranca                              | Privacidade               | e Conteúdo          |
|------------------------------------------------|------------------------------------------|-------------------------------------|---------------------------|---------------------|
| Conexõe                                        | S                                        | Pro                                 | gramas                    | Avançadas           |
| Para o<br>Interr                               | configurar<br>net, clique<br>de rede d   | uma conexa<br>em Configu            | ão com a<br>rar.          | Configurar          |
| ormgal ações                                   |                                          |                                     |                           | Adicionar           |
|                                                |                                          |                                     |                           | Adicionar VPN       |
|                                                |                                          |                                     |                           | Remover             |
| scolha Config<br>ervidor prox                  | gurações s<br>y para uma                 | e precisar c<br>a conexão.          | onfigurar um              | Configurações       |
| Nunca dis                                      | car uma co                               | nexão                               |                           |                     |
| Discar sen                                     | npre que n                               | ião houver (                        | uma conexão de            | rede                |
| Sempre di                                      | scar a con                               | exão padrã                          | 0                         | r                   |
| Padrão atu                                     | al: Nent                                 | numa                                |                           | Definir padrão      |
| onfigurações                                   | da Rede I                                | ocal (LAN)                          |                           |                     |
| s configuraçã<br>mexões dial-<br>ara configura | ies de rede<br>up. Escolh<br>ções dial-u | e local não s<br>a Configura<br>Ip. | e aplicam a<br>ções acima | Configurações da LA |

- Em seguida clique em Avançadas (Figura 11)

| Figura 11                                                                                                    |  |  |  |  |  |
|----------------------------------------------------------------------------------------------------|--|--|--|--|--|
| Configurações da Rede Local (LAN)                                                                                                    |  |  |  |  |  |
| Configuração automática<br>A configuração automática poderá substituir as configurações<br>manuais. Para usar as configurações manuais, desabilite a<br>configuração automática. |  |  |  |  |  |
| Detectar automaticamente as configurações                                                                                                    |  |  |  |  |  |
| Usar script de configuração automática                                                                                                    |  |  |  |  |  |
| Endereço:                                                                                                    |  |  |  |  |  |
| Servidor proxy                                                                                                    |  |  |  |  |  |
| Usar um servidor proxy para a rede local (estas configurações não<br>se aplicam a conexões dial-up ou VPN).                                                                      |  |  |  |  |  |
| Endereço: proxy.sessp.go\ Porta: 3128 Avançadas                                                                                                    |  |  |  |  |  |
| ✓ Não usar proxy para endereços locais                                                                                                    |  |  |  |  |  |
| OK Cancelar                                                                                                    |  |  |  |  |  |

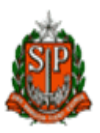

- Neste campo coloque o número do **IP** (Figura 12)

| Configura | ções de Pro      | ху                                      |        | ×        |
|-----------|------------------|-----------------------------------------|--------|----------|
|           | Tipo             | Endereço do proxy a ser usado           |        | Porta    |
|           | HTTP:            | proxy.sessp.gov.br                      | :      | 3128     |
|           | Seguro:          | proxy.sessp.gov.br                      | :      | 3128     |
|           | FTP:             | proxy.sessp.gov.br                      | :      | 3128     |
|           | Socks:           |                                         | :      |          |
|           | 🔽 Usar o         | mesmo servidor proxy para todos os p    | orotoc | olos     |
| -Exceçõe  | es<br>Não usar p | proxy para endereços iniciados por:     |        |          |
|           | Usar ponto       | o-e-vírgula ( ; ) para separar entradas |        | -        |
|           |                  | ОК                                      |        | Cancelar |

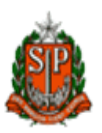

### 2) Reparar .Net Framework

Caso o IIS (Serviços de Informações da Internet) tenha sido instalado depois do .NET FrameWork 3.5 SP1, é necessário fazer uma reparação na instalação do .NET framework para a instalação do Serviço DMPLight.

Acesse Painel de Controle - Adicionar ou remover programas, nos programais instalados, selecione o Microsoft .NET Framework 3.5 SP1 e clique em Alterar/Remover.

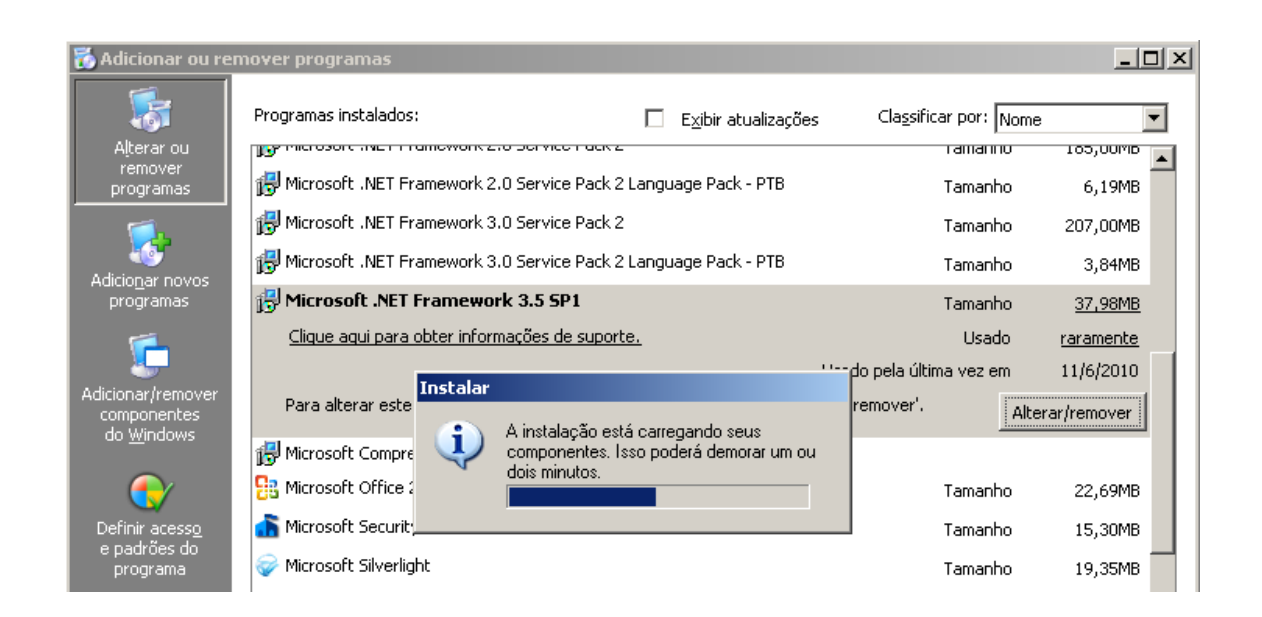

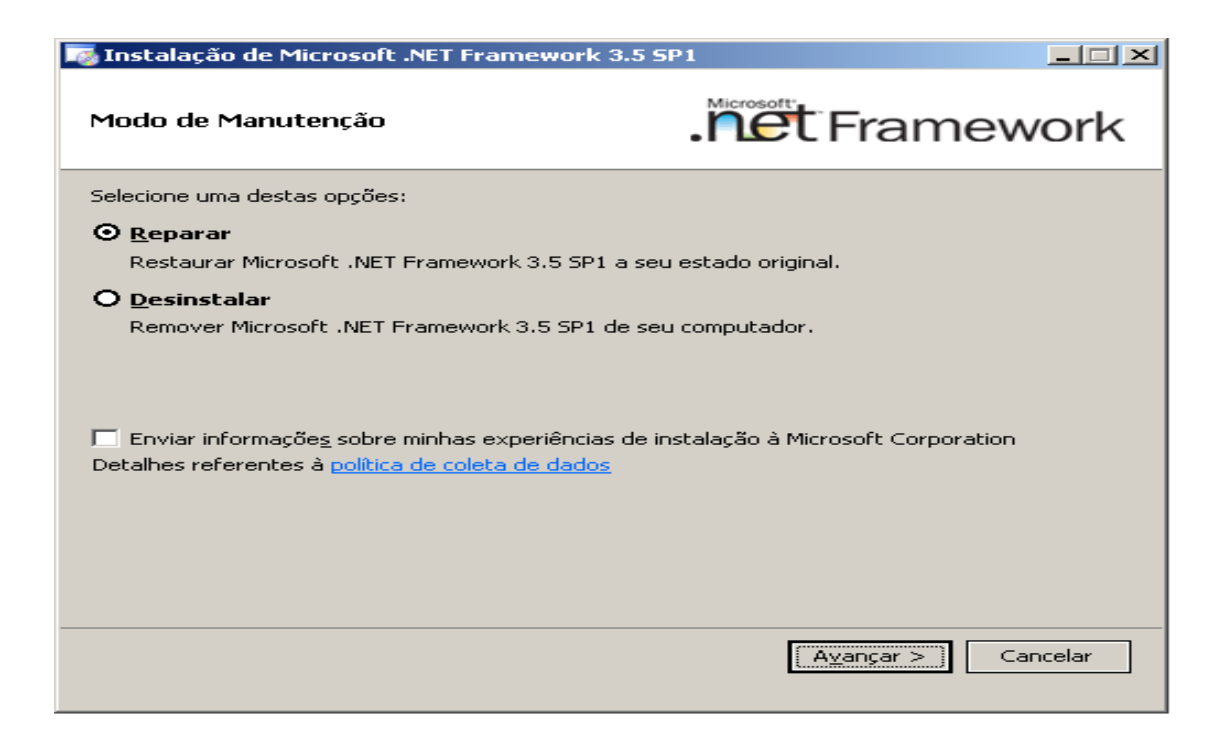

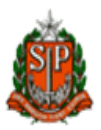

Selecione Reparar, e clique no botão Avançar.

| 🏹 Instalação de Microsoft .NET Framework         | 3.5 SP1                             |          |
|--------------------------------------------------|-------------------------------------|----------|
| Modo de Manutenção - Reparar                     | . het Frame                         | work     |
| A instalação está restaurando Microsoft .NET Fra | mework 3.5 SP1 a seu estado origina | al:      |
|                                                  |                                     |          |
|                                                  |                                     |          |
|                                                  |                                     |          |
|                                                  |                                     |          |
|                                                  |                                     |          |
|                                                  |                                     |          |
|                                                  |                                     |          |
|                                                  |                                     |          |
|                                                  |                                     |          |
|                                                  |                                     | Cancelar |
|                                                  |                                     |          |

Aguarde até que a reparação seja concluída.

| 🏹 Instalação de Microsoft .NET Framework                                       | 3.5 SP1                                           |
|--------------------------------------------------------------------------------|---------------------------------------------------|
| Instalação Concluída                                                           | . Framework                                       |
| A instalação foi concluída com êxito.                                          |                                                   |
| É altamente recomendável baixar e instalar<br>mais recentes para este produto. | r os service packs e as atualizações de segurança |
| Para obter mais informações, visite este sit                                   | e: <u>Windows Update</u>                          |
|                                                                                |                                                   |
|                                                                                |                                                   |
|                                                                                |                                                   |
|                                                                                |                                                   |
|                                                                                |                                                   |
|                                                                                |                                                   |
|                                                                                |                                                   |
|                                                                                | Sair                                              |
|                                                                                |                                                   |

Após a conclusão, clique no botão Sair.